西醫基層診所以「病人為中心整合照護計畫」

照護對象收案名單維護操作說明

一、登入入口網頁:

網頁位址: <u>http://10.253.253.242/idcportal/</u>
 「服務類別」請點選「醫療費用連線申報系統」
 「作業項目」請點選「試辦計劃」
 輸入「用戶代號」及「用戶密碼」後按下登入鍵

| (iii) 行政内<br>Bureau of Natio |                                              |
|------------------------------|----------------------------------------------|
| 一律任                          | <b>呆資訊網服務系統</b>                              |
|                              |                                              |
| 作業項目:                        | 醫療費用連線申報系統 ▲<br>試辦計劃 ▲                       |
| 用戶代號:       用戶密碼:            |                                              |
|                              | 登入         諸除         密碼提示           醫事人員卡登入 |

## 二、登入後,請選擇功能

(一). 登入後出現以下視窗,請點選左邊選單之「診所以病人為中心整合照護計畫」

|                                 | 用戶代號: | 3501200000     | (F)//            | 用戶名稱:虛擬診所                    |                                        |
|---------------------------------|-------|----------------|------------------|------------------------------|----------------------------------------|
|                                 | (F)   |                | G)               | (f) <sup>基本</sup>            | 資料維護                                   |
| ➡ 試辦計劃                          |       | 試辦計畫           | 捕尿症              |                              | ✓ //////////////////////////////////// |
| □ □ 論貿力蒸資料維護<br>□ □ BC肝病歷資料維護作業 |       | 身分證字號          |                  |                              |                                        |
| 田 📄 整合式照護計劃作業                   |       | 出生日期           |                  |                              |                                        |
| ○ 診所以病人為中心整合照護計畫                |       | 姓名             |                  |                              | 性別                                     |
|                                 | (L1)  | 通訊地址           |                  | Winner a construction of the | M TA THE M & MANAGEMENT                |
| ● 用戶密碼修改                        |       | 電話             |                  |                              |                                        |
| Can. 11/1/1/10/2005             |       | 家族病史           | 不詳               | ▼                            | 過敏病史                                   |
| (fi)/////(fi)                   |       | 此病人在本院參        | 與之試辦計畫           |                              | 「」」<br>最近就診階段                          |
| Gel MMMM Gel                    |       | 199999<br>1999 | 1993 ( <u>19</u> |                              | 19999999<br>1                          |
| 11111 EN 11111                  | (FI)  |                | Call             | 新增                           | 更正開除                                   |
| 41111 Y 11111                   |       |                |                  |                              |                                        |

|                                         | 用戶代號:                                   | 3501200000             | 用戶名稱:   |                                                |
|-----------------------------------------|-----------------------------------------|------------------------|---------|------------------------------------------------|
|                                         | (FI)                                    | G                      | )//// Œ | 基本資料維護                                         |
|                                         |                                         | 試辦計畫                   | 糖尿病     | <u>↓ 1 1 1 1 1 1 1 1 1 1 1 1 1 1 1 1 1 1 1</u> |
| □□ 請見力未貞科維護<br>□□ BC肝病歷資料維護作業           |                                         |                        |         |                                                |
| □ 2 2 2 2 2 2 2 2 2 2 2 2 2 2 2 2 2 2 2 |                                         | 出生日期                   |         |                                                |
| □□ 診所以病人爲中心整合照護計畫                       |                                         | 姓名                     |         | 性別                                             |
| ▶ 診所以病人爲中心整合照護計畫                        | $\begin{pmatrix} 1 \\ -1 \end{pmatrix}$ | 通訊地址                   |         | anan an an an an an an an an an an an an       |
| ● <u>田戸IF耒甲道</u><br>● 申請狀況查詢            |                                         | 電 話                    |         |                                                |
| ▶ <u>▶ 用戶密碼修改</u>                       |                                         | 家族病史                   | 不詳 🕶    | 過敏病史                                           |
| Ci)/////Ci)                             |                                         | [1]<br>    病人在本院參與之試辦計 |         | [////(子])<br>最近就診路段                            |
|                                         |                                         |                        |         |                                                |
|                                         | ( This                                  | 1/1//// 83             | SIMM C  | 11/1/1/ 22                                     |
| /////(Gi)//////                         | (LL)                                    |                        |         | 新增 更正 刪除                                       |

(二).點選左邊選單「診所以病人為中心整合照護計畫」後會再展開次功能表選單

## (三).展開次功能表選單後,請再點選「診所以病人為中心整合照護計畫」,點選後, 右邊畫面如下,即可開始進行照護對象收案名單維護

|                                                                                  | 用戶代號: 3501200000 用戶名稱:虛擬診所                                                                                      |
|----------------------------------------------------------------------------------|----------------------------------------------------------------------------------------------------|
| 登出<br>→ 試辦計劃<br>→ 論質方案資料維護<br>→ BC肝病歴資料維護作業<br>→ 整合式照護計劃作業<br>→ 診所以病人為中心整合照護計畫   | <ul> <li>○ 勾選未收案名單</li> <li>○ 查詢已收案名單</li> <li>期別: 01 ▼</li> <li>醫事機構代號: 3501200000</li> <li>身分證號: ~</li> </ul> |
| ● <u>影所以病入為中心整合照護計畫</u><br>● <u>用戶作業申請</u><br>● <u>申請狀況查詢</u><br>● <u>用戶密碼修改</u> | 收案類別: 〒 T-全部                                                                                                    |
| //// G)////                                                                      | (1) 收案人數爲照護對象>=80%。                                                                                             |
|                                                                                  | (2) 照護對象基本資料應於100年3月15日前至健保資訊網服務<br>系統VPN(http://10.253.253.242/idcportal/)上傳完<br>畢,不符規定者,則不得參加本計畫。             |

## 三、照護對象收案名單維護

(一). 欲查詢未收案名單及新增照護對象收案名單

- 1. 首先點選要維護的類別,請點選「勾選未收案名單」前之選鈕 •
- 2. 再填入相關欄位資料:
  - (1)「期別」預設為01,不用點選。
  - (2)「身分證號」
    - a. 有兩個欄位,可用來查詢符合此兩個欄位區間的所有照護對象身分證號 資料。第一個欄位是要查詢之身分證號起條件,第二個欄位是要查詢之 身分證號迄條件,如第一個欄位輸入"F12",第二個欄位輸入"F14"表示 身分證號開頭為 F12 至 F14 的都要查詢出來。
    - b. 當此兩個欄位都是空白,未輸入資料時,表示要查詢所有照護對象未收 案名單。
    - C. 亦可輸入完整的身分證號。
    - d. 若身分證號起條件有輸入,身分證號迄條件未輸入,則身分證號迄條件 同身分證號起條件。
  - (3)「收案類別」勾選T-全部,表示A-慢性病個案、B-非慢性病個案及 C-門診高診次個案等三類未收案名單都要全部查詢出來。若不要全部查詢出來,可自行勾選A-慢性病個案或B-非慢性病個案或C-門診高診次個案。
- 3. 資料輸入完畢後,請按確定鍵,以查詢符合輸入條件之照護對象未收案名單。

|                                                                                       | 用戶代號: 3501200000 用戶名稱:虛擬診所                                                                          |
|---------------------------------------------------------------------------------------|----------------------------------------------------------------------------------------------------|
|                                                                                       | ○ 勾選未收案名單 ○ 查詢已收案名單                                                                                 |
| <ul> <li>➡ 試辦計劃     <li>➡ 論質方案資料維護     <li>➡ BC肝病歴資料維護作業     </li> </li></li></ul>    | 期別: 01 ▼<br>醫事機構代號: 3501200000                                                                      |
| <ul> <li>□ 望合式照護計劃作業</li> <li>□ ③ 診所以病人爲中心整合照護計畫</li> <li>● 診所以病人爲中心整合照護計畫</li> </ul> | 身分證號:      ~                                                                                        |
| <ul> <li><u>● 用戶作業申請</u></li> <li><u>● 申請状況查詢</u></li> <li>● 用戶密碼修改</li> </ul>        |                                                                                                    |
| G                                                                                     |                                                                                                    |
| G                                                                                     | (1) 收案人數爲照護對象>=80%。                                                                                 |
| G) (G)                                                                                | (2) 照護對象基本資料應於100年3月15日前至健保資訊網服務<br>系統VPN(http://10.253.253.242/idcportal/)上傳完<br>畢,不符規定者,則不得參加本計畫。 |

4. 按確定鍵後,會列出符合條件之照護對象未收案名單資料(依身分證號排序)

|                                           | £ · 30      | 01200000        |                                             |                        | G G                | D/////     |
|-------------------------------------------|-------------|-----------------|---------------------------------------------|------------------------|--------------------|------------|
| rj.                                       | 12          |                 | 勾選未收案:                                      | 名單(二)                  |                    | 5)//////   |
| 期                                         | 別:  <br>事機構 | 01<br>(代雅) 「DED | 1000000                                     |                        | M                  | 護對象 309 人  |
| je la la la la la la la la la la la la la | 分證號         | :               |                                             | 2//////                |                    | 低應收案人數 247 |
| 1                                         |             | 0               | 7 9 1 - A - A - A - A - A - A - A - A - A - |                        | 444 <u>844</u>     |            |
| -42<br>[                                  | 案類別         | 」:              | 病個案 🔽 B-非慢性病                                | 固案 □ C-門診高診次           | 個案                 | 收案人數 125 人 |
|                                           |             | (Fi)            |                                             | 儲存                     | C.                 | (fi)       |
|                                           | 項次          | 收案情形            | 1 2 3 4 5 5 5 5 5 5 5 5 5 5 5 5 5 5 5 5 5 5 | <u>6/78910</u><br>出生日期 | (共10頁184筆)<br>計畫期別 | 业案情形       |
| Π,                                        | 1           | N-未收案           | A102005888                                  | 039/03/03              | 01                 | B-非慢性病個案   |
|                                           | 2           | N-未收案           | A102050888                                  | 012/12/17              | 01 ]               | B-非慢性病個案   |
|                                           | З           | N-未收案           | A102235888                                  | 019/11/12              | 01                 | A-慢性病個案    |
| É,                                        | 4           | N-未收案           | A102296888                                  | 104/02/28              | 0 01///            | A-慢性病個案    |
| É?                                        | 5           | N-未收案           | A102300888                                  | 041/09/20              | 01//               | A-慢性病個案    |
|                                           | 6           | N-未收案           | A103624888                                  | 040/05/10              | 01                 | B-非慢性病個案   |
|                                           | 7           | N-未收案           | A103643888                                  | 022/09/04              | 01                 | A-慢性病個案    |
| EJ,                                       | 8           | N-未收案           | A103724888                                  | 043/02/12              | 01 -               | A-慢性病個案    |
|                                           | 9           | N-未收案           | A103742888                                  | 033/01/10              | 01                 | B-非慢性病個案   |
| Ê,                                        | 10          | N-未收案           | A103936888                                  | 040/12/06              | 01/                | B-非慢性病個案   |
| Ē7                                        | 11          | N-未收案           | A104010888                                  | 042/06/26              | 01//               | A-慢性病個案    |
| É                                         | 12          | N-未收案           | A104161888                                  | 036/11/25              | 01                 | B-非慢性病個案   |
|                                           | 13          | N-未收案           | A110545888                                  | 045/01/11              | 01                 | A-慢性病個案    |
| EJ                                        | 14          | N-未收案           | A111081888                                  | 024/10/29              | 01                 | A-慢性病個案    |
|                                           | 15          | N-未收案           | A120109888                                  | 060/03/30              | 01                 | B-非慢性病個案   |
|                                           | 16          | N-未收案           | A120149888                                  | 052/12/07              | 01//               | B-非慢性病個案   |
|                                           | 17          | N-未收案           | A121874888                                  | 048/07/24              | 01//               | A-慢性病個案    |
| É,                                        | 14          | N-未收案           | A122579888                                  | 049/11/17              | 01                 | A-慢性病個案    |
|                                           | 18          | 1 1 1 1 1       | 1. 2802 1. 1. 1. 1. 1.                      | 0.000000               | 1/01               | B-非慢性病個室   |
|                                           | 18          | N-未收案           | A122686888                                  | 049/03/09              | VIII               | C ALIGHTAN |

- 5. 承上,畫面一頁只顯示 20 筆未收案照護對象資料,若有多頁,可點選頁數連結 數字,以快速開啟該頁未收案照護對象資料。
- 6. 承上,若要修改查詢條件,重新查詢,可按回查詢頁鍵,自前列第2點之步驟 開始輸入條件,以重新查詢。

- 7. 勾選欲收案之照護對象
  - (1)本頁 20 筆照護對象資料要全部勾選者
    - a. 請點選表頭之空白方框(「項次」欄位左邊)。
    - b. 欲取消全部勾選,再點選一次表頭之空白方框即可全部取消勾選。
    - C. 也可以自全部勾選的清單中,挑選不要的,於該筆「身分證字號」前之 方框勾選一次,即可取消收案。
    - d. 勾選完畢後,確認要收案,請務必按下儲存鍵才會將已勾選的收案名單 儲存至系統中。
    - e. 若要修改查詢條件,重新查詢,可按回查詢頁鍵,自前列第2點之步驟 開始輸入條件,以重新查詢。

|      |                                        |                                          | 勾選未收案                          | 名單(二)                        |             | 3)//////                              |
|------|----------------------------------------|------------------------------------------|--------------------------------|------------------------------|-------------|---------------------------------------|
| 期醫身收 | <mark>別:  </mark><br>事機構<br>分證號<br>案類別 | 01<br>活代號: 350<br>::<br>「 T-全部<br>「 A-慢性 | 1200000<br>~  <br>病個案   B-非慢性病 | ▲ C-P野診高診次                   | 周<br>国<br>案 | 護對象 309 人<br>低應收案人數 247<br>收案人數 125 人 |
|      |                                        | Ē)                                       | 1 2 3 4 5                      | 儲存 <u>回查詢頁</u><br>6 7 8 9 10 | (共10頁184筆)  | G)                                    |
|      | 項次                                     | 收案情形                                     | 身分證字號                          | 出生日期                         | 計畫期別        | 收案情形                                  |
| 1    | 1                                      | Y-已收案                                    | A102005888                     | 039/03/03                    | 01 7        | B-非慢性病個案                              |
| 7    | 2                                      | Y-已收案                                    | A102050888                     | 012/12/17                    | 01          | B-非慢性病個案                              |
| 7    | 3                                      | Y-已收案                                    | A102235888                     | 019/11/12                    | 01/01/01    | A-慢性病個案                               |
| 7    | 4                                      | Y-已收案                                    | A102296888                     | 104/02/28                    | 01          | A-慢性病個案                               |
| 2    | 5                                      | Y-已收案                                    | A102300888                     | 041/09/20                    | 01///       | A-慢性病個案                               |
| 7    | 6                                      | Y-已收案                                    | A103624888                     | 040/05/10                    | 01          | B-非慢性病個案                              |
| 7    | 7                                      | Y-已收案                                    | A103643888                     | 022/09/04                    | 01 7        | A-慢性病個案                               |
| -    | 8                                      | Y-已收案                                    | A103724888                     | 043/02/12                    | 01 -        | A-慢性病個案                               |
| -    | 9                                      | Y-已收案                                    | A103742888                     | 033/01/10                    | 01          | B-非慢性病個案                              |
| -    | 10                                     | Y-已收案                                    | A103936888                     | 040/12/06                    | 01          | B-非慢性病個案                              |
| -    | 11                                     | Y-已收案                                    | A104010888                     | 042/06/26                    | 01//        | A-慢性病個案                               |
| -    | 12                                     | Y-已收案                                    | A104161888                     | 036/11/25                    | 01          | B-非慢性病個案                              |
| 7    | 13                                     | Y-已收案                                    | A110545888                     | 045/01/11                    | 01 0        | A-慢性病個案                               |
| 1    | 14                                     | Y-已收案                                    | A111081888                     | 024/10/29                    | 01          | A-慢性病個案                               |
| -    | 15                                     | Y-已收案                                    | A120109888                     | 060/03/30                    | 01          | B-非慢性病個案                              |
| -    | 16                                     | Y-已收案                                    | A120149888                     | 052/12/07                    | 01          | B-非慢性病個案                              |
| -    | 17                                     | Y-已收案                                    | A121874888                     | 048/07/24                    | 01//        | A-慢性病個案                               |
| 7    | 18                                     | Y-已收案                                    | A122579888                     | 049/11/17                    | 01          | A-慢性病個案                               |
| -    | 19                                     | Y-已收案                                    | A122686888                     | 049/03/09                    | 01 (        | B-非慢性病個案                              |
|      | 00                                     |                                          | 4100507000                     | 050/00/00                    | V///////    |                                       |

(2)逐筆勾選照護對象資料

- a. 請勾選該筆「身分證字號」前之方框,勾選後,「收案情形」會同時由"N-收案"變成 "Y-已收案",表示確認要收案。
- b. 欲還原為"N-收案",請勾選一次,即可取消勾選。
- C. 勾選完畢後,確認要收案,請務必按下儲存鍵才會將已勾選的收案名單儲 存至系統中。
- d. 若要修改查詢條件,重新查詢,可按回查詢頁鍵,自前列第2點之步驟開 始輸入條件,以重新查詢。

|             | 14    | <u> 4.674</u><br>77.777 |            |            |            |                  |
|-------------|-------|-------------------------|------------|------------|------------|------------------|
| r.]         |       |                         | 勾選未收案:     | 名單(二)      |            | i)/////          |
| 期           | 別: [  | 01                      |            |            |            | #### 200 I       |
| 醫           | 事機構   | 代號: 350                 | 1200000    | W/////     |            | 護到家 309 人        |
| 身           | 分證號   | : <u></u>               |            |            | 一一一最       | 低應收案人數 247       |
| UK7         |       |                         | 7 1. 9777  |            |            | 16年(●6105 (      |
| ЧХ          | .亲短历. | ● ● ● ● ● ● ● ●         |            |            |            | 收棄八數 123 八       |
| 2           | 1.0   |                         |            |            |            | <u>I A A A A</u> |
|             |       | and l                   | 1111/18    | 儲存    回查詢頁 | 17: 11/    | 1/// 8:1/        |
|             |       | ([1])                   | 1 2 3 4 5  | 6 7 8 9 10 | (共10頁184筆) | (/// [1])/       |
|             | 項次    | 收案情形                    | 身分證字號      | 出生日期       | 計畫期別       | 收案情形             |
| <b>—</b> ); | 1     | N-未收案                   | A102005888 | 039/03/03  | 01         | B-非慢性病個案         |
|             | 2     | N-未收案                   | A102050888 | 012/12/17  | 01 -       | B-非慢性病個案         |
|             | 3     | N-未收案                   | A102235888 | 019/11/12  | 01         | A-慢性病個案          |
| É,          | 4     | N-未收案                   | A102296888 | 104/02/28  | 01         | A-慢性病個案          |
| É,          | 5     | N-未收案                   | A102300888 | 041/09/20  | 01//       | A-慢性病個案          |
|             | 6     | N-未收案                   | A103624888 | 040/05/10  | 01         | B-非慢性病個案         |
| •           | 7     | Y-已收案                   | A103643888 | 022/09/04  | 01         | A-慢性病個案          |
|             | 8     | N-未收案                   | A103724888 | 043/02/12  | 01 -       | A-慢性病個案          |
| <b>D</b> /  | 9     | N-未收案                   | A103742888 | 033/01/10  | 01         | B-非慢性病個案         |
|             | 10    | N-未收案                   | A103936888 | 040/12/06  | 01         | B-非慢性病個案         |
| •           | 11    | Y-已收案                   | A104010888 | 042/06/26  | 01         | A-慢性病個案          |
|             | 12    | N-未收案                   | A104161888 | 036/11/25  | 01         | B-非慢性病個案         |
|             | 13    | N-未收案                   | A110545888 | 045/01/11  | 01         | A-慢性病個案          |
|             | 14    | N-未收案                   | A111081888 | 024/10/29  | 01         | A-慢性病個案          |
| <u> </u>    | 15    | N-未收案                   | A120109888 | 060/03/30  | 01         | B-非慢性病個案         |
| •           | 16    | Y-已收案                   | A120149888 | 052/12/07  | 01         | B-非慢性病個案         |
|             | 17    | N-未收案                   | A121874888 | 048/07/24  | 01//       | A-慢性病個案          |
|             | 18    | N-未收案                   | A122579888 | 049/11/17  | 01         | A-慢性病個案          |
|             | 19    | N-未收案                   | A122686888 | 049/03/09  | 01         | B-非慢性病個案         |
|             | 20    | N-未收案                   | A123587888 | 058/02/28  | 01 -       | B-非慢性病個案         |

(二). 欲查詢已收案名單或取消照護對象收案名單

- 1. 首先點選要維護的類別,請點選「查詢已收案名單」前之選鈕 •
- 2. 再填入相關欄位資料:
  - (1)「期別」預設為01,不用點選。
  - (2)「身分證號」
    - a. 有兩個欄位,可用來查詢符合此兩個欄位區間的所有照護對象身分證號資料。第一個欄位是要查詢之身分證號起條件,第二個欄位是要查詢之身分證號迄條件,如第一個欄位輸入"F12",第二個欄位輸入"F14"表示身分證號開頭為F12 至F14 的都要查詢出來。
    - b. 當此兩個欄位都是空白,未輸入資料時,表示要查詢所有照護對象已收案 名單。
    - C. 亦可輸入完整的身分證號。
    - d. 若身分證號起條件有輸入,身分證號迄條件未輸入,則身分證號迄條件同身分證號起條件。
  - (3)「收案類別」勾選T-全部,表示A-慢性病個案、B-非慢性病個案及 C-門診高診次個案等三類已收案名單都要全部查詢出來。若不要全部查詢出來,可自行勾選A-慢性病個案或B-非慢性病個案或C-門診高診次個案。

3. 資料輸入完畢後,請按確定鍵,以查詢符合輸入條件之照護對象已收案名單。

|                                                                                                    | 用戶代號:3501200000 用戶名稱:虛擬診所                                                                                                    |
|----------------------------------------------------------------------------------------------------|----------------------------------------------------------------------------------------------------|
| 登出 <ul> <li>試辦計劃</li> <li>論質方案資料維護</li> <li>BC肝病歷資料維護作業</li> <li>整合式照護計劃作業</li> <li>整合式照護計劃作業</li> <li>診所以病人為中心整合照議</li> <li>影所以病人為中心整合照議</li> <li>前戶作業申請</li> <li>申請状況查詢</li> <li>用戶密碼修改</li> </ul> | <ul> <li>              ☆ 査調已收案名單          </li> <li>             が開!             ①             ①</li></ul>                                      |
|                                                                                                    | <ul> <li>(1) 收案人數為照護對象&gt;=80%。</li> <li>(2) 照護對象基本資料應於100年3月15日前至健保資訊網服務系統VPN(http://10.253.253.242/idcportal/)上傳完畢,不符規定者,則不得參加本計畫。</li> </ul> |

4. 按確定鍵後,會列出符合條件之照護對象已收案名單資料(依身分證號排序)

|            | 19          |           | ) IJ ////                             | 111.911          |           | 9///////        |
|------------|-------------|-----------|---------------------------------------|------------------|-----------|-----------------|
| 43)<br>F.] | ) [         |           | 查詢已收案:                                | 名單(二)            | ///// C   | ä)//////        |
| 期          | 別:          | 01        |                                       |                  |           |                 |
| 緊          | 事機構         |           | 1200000                               | 33 <i>111111</i> | C III 用   | 護對象 309 人       |
| 身          | 分證號         |           |                                       | 2////////        | 一一量       | 低應收案人數 247 /    |
|            |             | 24222     | 7 2 7 7 7 7 7 7                       |                  | 977X74    |                 |
| ЧХ         | 、柔頬別        | 「 ▲ 四十一全部 |                                       |                  | , A       | 収棄入數123 入       |
| 3          | <u>) / </u> |           | ····································· |                  | ₩         | 9 <u>//////</u> |
|            |             | and a     | 444////                               | 儲存    回查詢頁       | 19 11/1   | 111/2019        |
|            |             | ([1))     | 1 2 3                                 | 4 5 6 7 (共7頁     | 〔125 筆)   | ////(Gl)//      |
|            | 項次          | 收案情形      | 身分證字號                                 | 山生日期             | 計畫期別      | 收案情形            |
|            | 1           | Y-已收案     | A100142888                            | 043/08/26        | 01        | B-非慢性病個案        |
|            | 2           | Y-已收案     | A100192888                            | 041/03/18        | 01        | B-非慢性病個案        |
| Ē)         | 3           | Y-已收案     | A100410888                            | 033/09/09        | 01//      | B-非慢性病個案        |
| 27         | 4           | Y-已收案     | A101404888                            | 010/04/21        | (1) 01/// | A-慢性病個案         |
| É)         | 5           | Y-已收案     | A101409888                            | 029/10/30        | 1-101///  | A-慢性病個案         |
| Í          | 6           | Y-已收案     | A101507888                            | 042/11/08        | ()/ O1//  | B-非慢性病個案        |
|            | 7           | Y-已收案     | A101811888                            | 037/02/20        | 01        | B-非慢性病個案        |
|            | 8           | Y-已收案     | A101929888                            | 042/10/12        | 01 -      | B-非慢性病個案        |
| Ð          | 9           | Y-已收案     | A101964888                            | 026/09/07        | 01 / /    | A-慢性病個案         |
|            | 10          | Y-已收案     | A101977888                            | 033/10/08        | 01//      | B-非慢性病個案        |
| Ē)         | 11          | Y-已收案     | A102342888                            | 029/02/02        | 01//      | B-非慢性病個案        |
| É          | 12          | Y-已收案     | A102423888                            | 028/07/10        | 01        | B-非慢性病個案        |
|            | 13          | Y-已收案     | A102428888                            | 021/06/22        | 01 01     | A-慢性病個案         |
|            | 14          | Y-已收案     | A102436888                            | 014/01/07        | 01 -      | A-慢性病個案         |
| Ę/         | 15          | Y-已收案     | A102755888                            | 019/01/13        | 01        | A-慢性病個案         |
|            | 16          | Y-已收案     | A103024888                            | 035/12/30        | 01//      | B-非慢性病個案        |
| Ē)         | 17          | Y-已收案     | A103325888                            | 032/10/19        | 01///     | A-慢性病個案         |
|            | 18          | Y-已收案     | A103361888                            | 034/08/04        | 01        | B-非慢性病個案        |
|            | 19          | Y-已收案     | A103451888                            | 009/05/05        | ////01//  | B-非慢性病個案        |
| 100        | 20          | Y-已收室     | A103491888                            | 044/11/03        | 1/101     | B-非慢性病個案        |

- 承上,畫面一頁只顯示20筆已收案照護對象資料,若有多頁,可點選頁數連結 數字,以快速開啟該頁已收案照護對象資料。
- 6. 承上,若要修改查詢條件,重新查詢,可按回查詢頁 鍵,自前列第2點之步驟 開始輸入條件,以重新查詢。

- 7. 取消已收案之照護對象
  - (1)本頁 20 筆照護對象資料要全部勾選者
    - a. 請點選表頭之空白方框(「項次」欄位左邊)。
    - b. 欲取消全部勾選,再點選一次表頭之空白方框即可全部取消勾選。
    - c. 也可以自全部勾選的清單中,挑選不要的,於該筆「身分證字號」前之方 框勾選一次,即可還原為Y-已收案。
    - d. 勾選完畢後,確認要取消收案,請務必按下儲存鍵才會將已勾選的取消收 案名單自系統中刪除。
    - e. 若要修改查詢條件,重新查詢,可按回查詢頁鍵,自前列第2點之步驟開 始輸入條件,以重新查詢。

| r l        | N                                     |        | 查詢已收案:                         | 名單(日)                          |           | Ē)                                      |
|------------|---------------------------------------|--------|--------------------------------|--------------------------------|-----------|-----------------------------------------|
| 期醫身收       | <mark>別</mark> :<br>事機構<br>分證凱<br>案類別 | 01     | 1200000<br>~  <br>病個案 「 B-非慢性病 | <b>圓案 □C-門診高診次値</b>            |           | 護對象 309 人<br>低應收案人數 247 )<br>收案人數 125 人 |
|            |                                       | (FI)   | 1 2 3                          | 儲存 回查詢頁<br><u>4 5 6 7 (共</u> 7 | 頁 125 筆 ) | G                                       |
| 5          | 項次                                    | 收案情形   | 身分證字號                          | 出生日期                           | 計畫期別      | 收案情形                                    |
| 2          | 1                                     | N-取消收案 | A100142888                     | 043/08/26                      | 01        | B-非慢性病個案                                |
|            | 2                                     | N-取消收案 | A100192888                     | 041/03/18                      | 01 -      | □ B-非慢性病個案                              |
| •          | 3                                     | N-取消收案 | A100410888                     | 033/09/09                      | 01        | B-非慢性病個案                                |
|            | 4                                     | N-取消收案 | A101404888                     | 010/04/21                      | 01        | A-慢性病個案                                 |
| •          | 5                                     | N-取消收案 | A101409888                     | 029/10/30                      | 01//      | A-慢性病個案                                 |
| •          | 6                                     | N-取消收案 | A101507888                     | 042/11/08                      | 01        | B-非慢性病個案                                |
| 7          | 7                                     | N-取消收案 | A101811888                     | 037/02/20                      | 01        | B-非慢性病個案                                |
| •          | 8                                     | N-取消收案 | A101929888                     | 042/10/12                      | 01 -      | B-非慢性病個案                                |
| •          | 9                                     | N-取消收案 | A101964888                     | 026/09/07                      | 01        | A-慢性病個案                                 |
| •          | 10                                    | N-取消收案 | A101977888                     | 033/10/08                      | 01//      | B-非慢性病個案                                |
| •          | 11                                    | N-取消收案 | A102342888                     | 029/02/02                      | 01//      | B-非慢性病個案                                |
| •          | 12                                    | N-取消收案 | A102423888                     | 028/07/10                      | 01        | B-非慢性病個案                                |
| •          | 13                                    | N-取消收案 | A102428888                     | 021/06/22                      | 01        | A-慢性病個案                                 |
| •          | 14                                    | N-取消收案 | A102436888                     | 014/01/07                      | 01 -      | A-慢性病個案                                 |
| •          | 15                                    | N-取消收案 | A102755888                     | 019/01/13                      | 01        | A-慢性病個案                                 |
| •          | 16                                    | N-取消收案 | A103024888                     | 035/12/30                      | 01        | B-非慢性病個案                                |
| •          | 17                                    | N-取消收案 | A103325888                     | 032/10/19                      | 01//      | A-慢性病個案                                 |
| ~          | 18                                    | N-取消收案 | A103361888                     | 034/08/04                      | 01/01//   | B-非慢性病個案                                |
| -          | 19                                    | N-取消收案 | A103451888                     | 009/05/05                      | /// 01 (  | B-非慢性病個案                                |
| <b>H</b> 1 | 20                                    | N-取消收室 | A103401888                     | 044/11/03                      | 01        | 日_非慢性病 <b>個</b> 室                       |

(2)逐筆勾選照護對象資料

- a. 請勾選該筆「身分證字號」前之方框,勾選後,「收案情形」會同時由"Y 已收案"變成 "N-取消收案",表示要取消已收案之照護對象。
- b. 欲還原為"Y-已收案"",請勾選一次,即可取消勾選。
- C. 勾選完畢後,確認要取消收案,請務必按下儲存鍵才會將已勾選的取消收 案名單自系統中刪除。
- d. 若要修改查詢條件,重新查詢,可按回查詢頁鍵,自前列第2點之步驟開 始輸入條件,以重新查詢。

|      |                                       |                                                     | 查詢已收案:       | 名單(二)                                                                  |             | D)/////                               |
|------|---------------------------------------|-----------------------------------------------------|--------------|------------------------------------------------------------------------|-------------|---------------------------------------|
| 期醫身收 | <mark>別</mark> :<br>事機構<br>分證動<br>案類S | 01<br>\$代號: 350:<br>\$: 350:<br>\$: 7-全部<br>□ A-慢性刻 | 1200000<br>~ | 個案 □C-門診高診次個                                                           | 所<br>最<br>案 | 護對象 309 人<br>低應收案人數 247<br>收案人數 125 人 |
|      |                                       | (FI)                                                | 1 2 3        | 儲存         回查詢頁           4         5         6         7         (共7] | 夏125筆)      | G                                     |
|      | 項次                                    | 收案情形                                                | 身分證字號        | 出生日期                                                                   | 計畫期別        | 收案情形                                  |
|      | 1                                     | Y-已收案                                               | A100142888   | 043/08/26                                                              | 01          | B-非慢性病個案                              |
|      | 2                                     | Y-已收案                                               | A100192888   | 041/03/18                                                              | 01          | □ B-非慢性病個案                            |
| ~    | 3/                                    | N-取消收案                                              | A100410888   | 033/09/09                                                              | 01          | B-非慢性病個案                              |
| ~    | 4                                     | N-取消收案                                              | A101404888   | 010/04/21                                                              | 01          | A-慢性病個案                               |
|      | 5                                     | Y-已收案                                               | A101409888   | 029/10/30                                                              | 01          | A-慢性病個案                               |
|      | 6                                     | Y-已收案                                               | A101507888   | 042/11/08                                                              | 01///       | B-非慢性病個案                              |
|      | 7                                     | N-取消收案                                              | A101811888   | 037/02/20                                                              | 01          | B-非慢性病固案                              |
|      | 8                                     | N-取消收案                                              | A101929888   | 042/10/12                                                              | 01 -        | 8-非慢性病固案                              |
| 2    | 9                                     | Y-已收案                                               | A101964888   | 026/09/07                                                              | 01          |                                       |
| 2    | 10                                    | Y-已收案                                               | A101977888   | 033/10/08                                                              |             | B-非慢性病固案                              |
|      | 11                                    | Y-C-WA                                              | A102342888   | 029/02/02                                                              | 01          |                                       |
|      | 12                                    | №-取得収業                                              | A102423888   | 028/07/10                                                              | 01          |                                       |
|      | 13                                    |                                                     | A102428888   | 021/06/22                                                              |             | A-慢性病间条<br>人-慢性病间安                    |
|      | 14                                    | Y-已收来                                               | A102430888   | 014/01/07                                                              | 01          |                                       |
| H    | 15                                    | Y-已收安                                               | A102733000   | 019/01/13                                                              | 01          | □ □ □ □ □ □ □ □ □ □ □ □ □ □ □ □ □ □ □ |
| 4    | 17                                    | Y-已收案                                               | A103325888   | 033/12/30                                                              |             |                                       |
| 4    | 18                                    | Y-已收案                                               | A103361888   | 032/10/19                                                              | 01          | B-非慢性病個家                              |
|      | 19                                    | Y-已收案                                               | A103451888   | 009/05/05                                                              | 1 1         | B-非慢性病個案                              |
|      | + 2                                   | - LINA                                              | A103 131000  | 000,00,00                                                              | 11/1        |                                       |

四、完成。